## Introduction to the Student Enrollment portal:

Visit the Login page by using the this Link: https://hnbumucollege.meta-secure.com/

| Larr to Serve                                                          | Notifications                                                            |
|------------------------------------------------------------------------|--------------------------------------------------------------------------|
| Hemwati Nandan Bahuguna<br>Uttarakhand Medical Education<br>University |                                                                          |
| Sign In Login here for the enrollment of the student.                  | User Manual                                                              |
| User Name                                                              | Contact Details                                                          |
| Password                                                               | Contact number : 9412056575<br>Contact us : examcontact.hnbumu@gmail.com |
| Submit                                                                 |                                                                          |

To Login kindly use the Username and Password share through mail.

STEP: 1

- Enter the Username
- Enter the Password
- Click on the submit to login

STEP: 2

Once u have logged in, A screen will be open to change the password by default.

Steps to change the password is

- Click on the security tab
- Under security tab, click on Change Password
- Enter the old password (shared in mail)
- Enter the New Password of your choice
- Re Enter the new Password again
- Click on the Change icon to set new Password.

We strongly request user to change the password.

Note: please set the new Password which is easy to remember and difficult to crack by unknown

## How to start Enrollment Registration

STEP: 3

- Click on the Student Detail Tab
- > Under the Student Detail Tab, Click on the Enrollment Registration option.

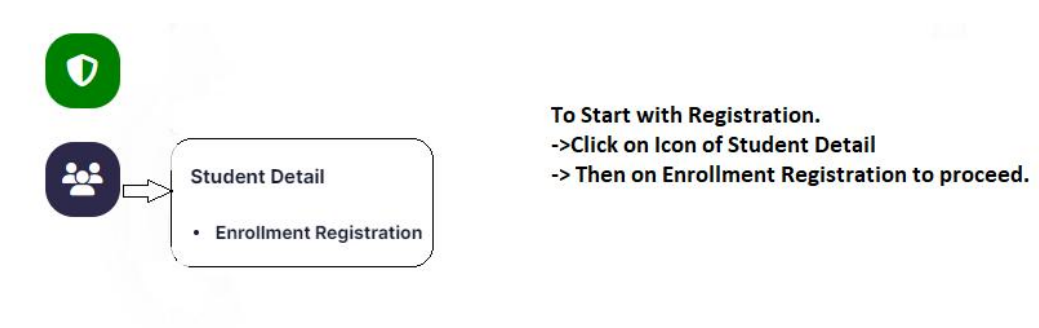

Select the course from drop down option.

|                     |                                  | Course          |
|---------------------|----------------------------------|-----------------|
| GMC0001 - Gove      | rnment Medical College, Haldwani | Select          |
|                     |                                  | Select          |
| Stream              | Student Name                     | Father Name Sem |
|                     |                                  |                 |
| nere are no data re | ecords to display.               |                 |
|                     |                                  |                 |
|                     |                                  |                 |

- Select the Specialization course
- Select the Year of Admission from drop Down
- Select the month of Admission from drop Down (Sessional Month)
- Upload the Photo and signature

| Admission Details |                            |                    |                  |
|-------------------|----------------------------|--------------------|------------------|
| Specialization*   | Admission Semester / Year* | Year of Admission* | Sessional Month* |
| Select            | A                          | Select             | Select           |
| Upload Photo*     |                            | Upload Sign*       |                  |
|                   |                            | R                  |                  |
|                   |                            |                    |                  |
|                   |                            |                    |                  |
|                   |                            |                    |                  |
|                   |                            |                    |                  |

> Update the Personal Details shown on the screen.

|               | Per           | sonal Details          |                   |  |
|---------------|---------------|------------------------|-------------------|--|
| Student Name* |               | Student Name in Hindi* |                   |  |
| Father Name*  |               | Mother Name*           |                   |  |
| Gender*       |               | Date of Birth*         |                   |  |
| Select        |               | dd/mm/yyyy             |                   |  |
| Category*     | Sub Category* |                        | Special Category* |  |
| Select        | Select        |                        | None              |  |
| Nationality*  | Mobile No :*  |                        | Email ID:*        |  |
| Select        |               |                        |                   |  |
| Quota*        |               |                        |                   |  |
| Select        |               |                        |                   |  |
| Aadbaar No ** | CheckAadbar:  |                        |                   |  |

## Update the Address Details of Candidates.

| dress line 1*  | A         | Idress line 2* |  |
|----------------|-----------|----------------|--|
| ddress line 3* | ci        | ty*            |  |
| tate*          | District* | Pincode :*     |  |
| Select         |           |                |  |
|                |           |                |  |

Once all the required Data is updated click on **<u>save button</u>** to save the record and move on to update another candidate details.

NOTE:

Use of Update Button: When any record needs to be rectified then update button will be used. Use of Delete Button: When any record needs to be Deleted then Delete button will be used Use of RESET Button: When Screen needs to be clear of all Data then RESET button will be used.

All the save record will be shown on the grid, for any rectification in data click on the record and to load.

Record can be filter through Search Bar.

| College Name  |                                   | Course        | Course                                      |         |  |
|---------------|-----------------------------------|---------------|---------------------------------------------|---------|--|
| GMC0001 - Gov | ernment Medical College, Haldwani | MD/MS - DOCTO | MD/MS - DOCTOR OF MEDICINE/MASTER OF SURGER |         |  |
| Stream        | Student Name                      | Father Name   | Sem                                         | ▼ ⊗     |  |
| Course        | StudentName                       | FatherName    | Sem                                         | Status  |  |
| MD/MS         | AJIT                              | RAM           | A                                           | Entered |  |

Note: Please Make Sure all the Candidates has been registered on the portal before locking it. Once the record are locked, it will not be unlocked later on.

There will no provision for any change in records once its locked. However rectification in Data can be done Till it is not locked.

In case of Support with respect to portal please reach to us at <u>examcontact.hnbumu@gmail.com</u> and call us at: 9412056575

Support will be available during the Office timing: 10:00 AM to 6:00 PM